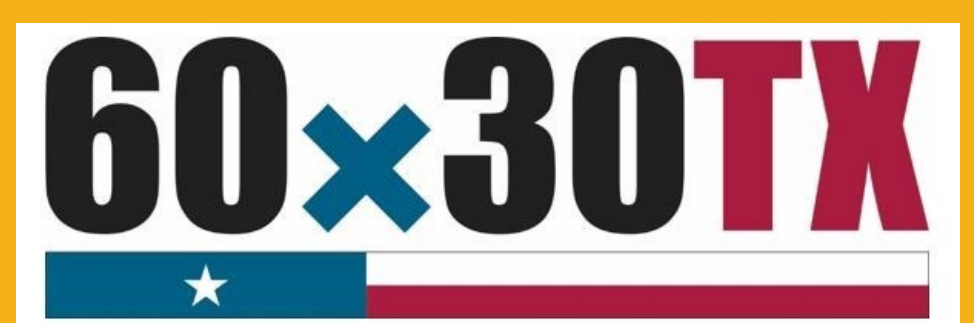

**Texas Higher Education Coordinating Board** 

# End-of-Year Data Record Reader Instruction Manual

Financial Aid Services Texas Higher Education Coordinating Board

Email: <u>CONTACT US</u> Toll Free: (844) 792-2640

# End-of-Year (EOY) Data Record Reader

# **Instruction Manual**

#### **Purpose**

The **EOY Data Record Reader** (a Microsoft Excel workbook) was created to assist institutions with the analysis of both Summer Update and EOY files.

#### **End-of-Year File Deadlines**

- June 15, 2017 Top 10%
- July 6, 2017 TEG, TEOG and TEXAS Grant (4-Year Public Universities and HRIs)
- July 20, 2017 TEXAS Grant (Community Colleges, Lamars, and TSTCs)

#### Format

There are eight color-coded worksheets/tabs in the **EOY Data Record Reader**. The names of each tab identify which worksheet should be used to analyze the records for a specific program.

#### Example:

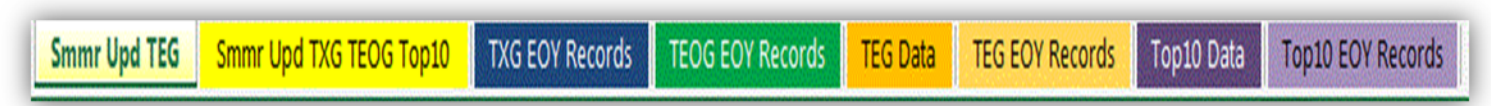

The top row in each worksheet contains column names that align with the data elements in the file.

#### Example:

| 4 | A               | В                          | с        | D         | E          | F                          | G        | н                  | I                | J         | к                        | L                | м                            | N                |
|---|-----------------|----------------------------|----------|-----------|------------|----------------------------|----------|--------------------|------------------|-----------|--------------------------|------------------|------------------------------|------------------|
| 1 | Field #1        | Field #2                   | Field #3 | Field #4  | Field #5   | Field #6                   | Field #7 | Field #8           | Field #9         | Field #10 | Field #11                | Field #12        | Field #13                    | Field #14        |
| 2 | Recipients's ID | Is ID a<br>SSN?<br>Y = Yes | DOB      | Last Name | First Name | Meeting<br>SAP?<br>Y = Yes | GPA      | Completion<br>Rate | SCH<br>Completed | FICE      | EOY<br>Reporting<br>Year | Type of<br>Award | Degree-Type<br>being Pursued | Person Validated |

# **Analyzing Summer Update Records**

Summer Update files are submitted in a tab-delimited text file format. Tab-delimited records can be copied directly from the file into a **Summr Upd** worksheet in the **Data Record Reader** and reviewed. Due to varying data elements, there are two different worksheets used to read Summer Update files:

- Smmr Upd TEG (14 data elements)
- Smmr Upd TXG TEOG Top10 (13 data elements)

#### Summer Update File Process

To analyze Summer Update records:

- 1. Open the applicable Summer Update file in Notepad and **copy** the records.
- Paste the data into the appropriate worksheet on the first available empty cell in Column A. Select Keep Text-Only. Each data element will appear in a separate column on the worksheet to review.

| File Edit     | Format | View Help |         |      |   |     |     |    |        |      |
|---------------|--------|-----------|---------|------|---|-----|-----|----|--------|------|
| *******       |        | 1102100   | 4 First | Last | 1 | 356 | 076 | 26 | 009331 | 2016 |
| K Cu <u>t</u> |        |           | 6 First | Last | 1 | 349 | 089 | 25 | 009331 | 2016 |
| FA Official   | 2      |           |         |      | _ |     |     |    |        |      |
| 333333333     | 1      | 0101199   | 5 First | Last | 1 | 342 | 085 | 24 | 009331 | 2016 |
| FA Official   | 2      |           |         |      |   |     |     |    |        |      |

Smmr Upd TXG TEOG Top10

Smmr Upd TEG

| A               | В           | C          | D         | E          | F                                    | G        | н                               | 1             | J         | K                        | L.               | M             |
|-----------------|-------------|------------|-----------|------------|--------------------------------------|----------|---------------------------------|---------------|-----------|--------------------------|------------------|---------------|
| Field #1        | Field #2    | Field #3   | Field #4  | Field #5   | Field #6                             | Field #7 | Field #8                        | Field #9      | Field #10 | Field #11                | Field #12        | Field #13     |
| Recipients's ID | Paste Optio | ns:        | Last Name | First Name | Meeting<br>SAP?<br>1 = Yes<br>2 = No | GPA      | FILLER<br>(Must enter<br>"100") | SCH Completed | FICE      | EOY<br>Reporting<br>Year | Person Validated | Type of Award |
| 111111111       | Set Derg    | un restern | ())<br>[] | Last       | 1                                    | 356      | 76                              | 26            | 009331    | 2016                     | FA Official      |               |
| 222222222       | 1           | 8271996    | First     | Last       | 1                                    | 349      | 89                              | 25            | 9331      | 2016                     | FA Official      |               |
| 333333333       | 1           | 1011995    | First     | Last       | 1                                    | 342      | 85                              | 24            | 9331      | 2016                     | FA Official      |               |

#### **Correcting Summer Update Files**

To correct errors identified using the EOY Data Record Reader, institutions have two options:

- 1. Manually correct the errors in the original Notepad/Text Tab-Delimited file.
- 2. Make corrections in the **EOY Data Record Reader** excel worksheet. Copy the records from excel and paste the updated records to replace the information in the original Notepad/Text Tab-Delimited file.
  - Changes in the file will **not** automatically update the **Header** or **Trailer** records. Changes must be made manually to the header and trailer in the Notepad/Text Tab-Delimited file.

Once updates are made, the file can be resubmitted for processing.

# **Analyzing TEXAS Grant and TEOG EOY Records**

TEXAS Grant and TEOG EOY files are both submitted in a tab-delimited text file format. Tab-delimited records can be copied directly from the file into an **EOY Records** worksheet in the **Data Record Reader** and reviewed. Due to varying data elements, there are two different worksheets used to read TEXAS Grant and TEOG EOY files:

- TXG EOY Records (38 data elements)
- TEOG EOY Records (36 data elements)

TXG EOY Records TEOG EOY Records

#### **TEXAS Grant and TEOG File Process**

- 1. Open the applicable EOY file in Notepad and **copy** the records.
- Paste the data into the appropriate worksheet on the first available empty cell in Column A. Select Keep Text-Only. Each data element will appear in a separate column on the worksheet to review.

|             |        | Note      | epad      | l/Te                | xt Ta  | ab-Delim                                      | ited    | File                                     |           |          |          |
|-------------|--------|-----------|-----------|---------------------|--------|-----------------------------------------------|---------|------------------------------------------|-----------|----------|----------|
| File Edit   | Format | View Help | <b>p</b>  | No. (1995)          | 111111 | energen en en en en en en en en en en en en e | 1111000 | (1)(1)(1)(1)(1)(1)(1)(1)(1)(1)(1)(1)(1)( | 13123333  | 00000000 | 11111    |
| TXGR 00     | )####  | 2017      |           |                     |        |                                               |         |                                          |           |          |          |
| 1111111111  | Y      | 091219    | 94        | First               |        | Last                                          |         | M                                        |           |          |          |
| 0 0         |        | 3         | N<br>2    | 3.21<br>3000        | 12     | 12062016                                      | 2       |                                          | 0         | 12<br>0  | 00<br>77 |
| Cu <u>t</u> |        |           |           | First<br>3.11<br>28 |        | Last<br>2                                     |         | M O                                      | 16<br>542 | 16<br>66 | 0<br>N   |
|             |        | 1         | Ŷ         | First<br>3.11       |        | Last<br>2                                     |         | M 0                                      | 15        | 13       | 0        |
| 0           |        | 2         | 5000      | 24                  |        |                                               |         | 0                                        | 0         | 92       | N        |
| 44444444    | Y      | 070119    | 98        | First               |        | Last                                          |         | M                                        |           |          |          |
| 0           |        | 3<br>2    | N<br>7000 | 0.77<br>06          |        | 1                                             |         | 2016<br>1                                | 14<br>0   | 14<br>28 | 0<br>N   |
| 1           | v      | 032519    | 97        | First               |        | Last                                          |         | м                                        |           |          |          |
| 555555555   |        | 1         | Y         | 2.77                |        | 1                                             |         | 2016                                     | 13        | 14       | 0        |
| 0           |        | 2         | 7000      | 19                  |        | •                                             |         | 1                                        | õ         | 27       | Ň        |

| A                      | В                                         | С           | D                        | E                         | F                                | M                                              | N                             | 0                                | P                            | Q                                                      | R                                        | S                            | T                                                                            | U                       |
|------------------------|-------------------------------------------|-------------|--------------------------|---------------------------|----------------------------------|------------------------------------------------|-------------------------------|----------------------------------|------------------------------|--------------------------------------------------------|------------------------------------------|------------------------------|------------------------------------------------------------------------------|-------------------------|
| DETAIL RE              | CORD(S)                                   |             |                          |                           |                                  |                                                |                               |                                  |                              |                                                        |                                          |                              |                                                                              |                         |
| Field #1               | Field #2                                  | Field #3    | Field #4                 | Field #5                  | Field #6                         | Field #13                                      | Field #14                     | Field #15                        | Field #16                    | Field #17                                              | Field #18                                | Field #19                    | Field #20                                                                    | Field #21               |
| Recipient ID<br>Number | s the "ID<br>Paste Opti<br>Paste<br>Paste | Recipient's | Recipient's Last<br>Name | Recipient's First<br>Name | Recipient's<br>Middle<br>Initial | Select<br>Service<br>Reg.<br>1 = Yes<br>2 = No | Met SAP?<br>Y = Yes<br>N = No | Recipient's<br>Cumulative<br>GPA | Filler<br>(Must be<br>blank) | Date<br>Received<br>Bachelor's<br>Degree<br>(MMDDYYYY) | Award Type<br>1 = Initial<br>2 = Renewal | Filler<br>(Must be<br>blank) | Calendar Year of<br>IY Award<br>0 = RY Award<br>2016 = Fall<br>2017 = Spring | Fall Hours<br>Attempted |
| 11111111               | Set De                                    | 9121994     | First                    | Last                      |                                  | 3 = Exempt                                     | N                             | 3.21                             |                              | 12062016                                               |                                          | 2                            | 0                                                                            |                         |
| 2222222222             | 1                                         | 5281997     | First                    | Last                      |                                  | 3                                              | Y                             | 3.11                             |                              |                                                        |                                          | 2                            | 0                                                                            | 1                       |
| 333333333              | 1                                         | 9061995     | First                    | Last                      |                                  | 1                                              | Y                             | 3.11                             |                              |                                                        |                                          | 2                            | 0                                                                            | 1                       |
| 44444444               | 1                                         | 7011998     | First                    | Last                      |                                  | 3                                              | N                             | 0.77                             | ,                            |                                                        | :                                        | 1                            | 2016                                                                         | 1                       |
| 555555555              | 1                                         | 3251997     | First                    | Last                      |                                  | 1                                              | Y                             | 2.77                             | '                            |                                                        |                                          | 1                            | 2016                                                                         | 1                       |

#### **Correcting TEXAS Grant and TEOG Files**

To correct errors identified using the EOY Data Record Reader, institutions have two options:

- 1. Manually correct the errors in the original Notepad/Text Tab-Delimited file.
- 2. Make corrections in the **EOY Data Record Reader** excel worksheet. Copy the records from excel and paste the updated records to replace the information in the original Notepad/Text Tab-Delimited file.
  - Changes in the file will **not** automatically update the **Header** or **Trailer** records. Changes must be made manually to the header and trailer in the Notepad/Text Tab-Delimited file.

Once updates are made, the file can be resubmitted for processing.

# Analyzing TEG and Top 10% EOY Records

TEG and Top 10% EOY files are both submitted in a fixed-length text format. Fixed-length files cannot be copied directly into the **EOY Records** worksheet. Records must first be copied into the **TEG** or **Top10 Data** worksheet. The data will be transferred automatically into the **EOY Records** worksheet to be reviewed. Four different worksheets are used to read TEG files and Top 10% EOY files:

- TEG Data (Paste records)
- TEG EOY Records (Review 37 data elements)
- Top10 Data (Paste records)
- Top10 EOY Records (Review 19 data elements)

# TEG Data TEG EOY Records Top10 Data Top10 EOY Records

#### TEG and Top 10% File Process:

- 1. Open the applicable EOY file in Notepad and **copy** the records
- 2. **Paste** the data into the appropriate **Data** worksheet on the first available empty cell in Column A. Select **Keep Text-Only**. All data elements will appear in Column A on the worksheet.

| Notepa                                                                              | ad/Text Fixed-Length File                             |
|-------------------------------------------------------------------------------------|-------------------------------------------------------|
| File Edit Format View H                                                             | lelp                                                  |
| @HTEG00####2017FY17 TEG En                                                          | d-of-Year Report                                      |
| @D1111111111Y01031987First<br>01D 000000210000003921N3<br>@D222222222Y03101984First | Last M<br>RN0100235240000 317475 0000000000<br>Last M |
| X Cut                                                                               | IN0036000205000 100085 0000000N2<br>Last M            |
| La Cobh<br>©dddddddd 1110 1989⊢llst                                                 | RN0100250230000 255480 00000000Y0<br>Last M           |
| 01D 00632010000003921N3<br>@D6555555555Y12021990First                               | IN010000235000 263235 00000000Y2<br>Last M            |
| 01D 000000210000003921N1                                                            | RN0100230210000 347440 0000000000                     |

| 1 |                                      | and the second second |                            | A |                             |            |                                        |                   |
|---|--------------------------------------|-----------------------|----------------------------|---|-----------------------------|------------|----------------------------------------|-------------------|
| 1 | The row highlighted in gray indicate | es it is a SAMPLE     | Record!                    |   | Paste Options:              |            | 11 1 1 1 1 1 1 1 1 1 1 1 1 1 1 1 1 1 1 |                   |
| 2 | Only enter data records on this pag  | e; exclude the h      | eader and trailer records. |   |                             |            |                                        |                   |
| 3 | @D123457894Y08121975Smith            | Mary                  |                            |   | 125 LA                      | 0011914N3  | RN0100012010000                        | 308220 05072016Y0 |
| 4 | @D111111111Y01031987First            | Last                  | M                          |   | Paste<br>Keep Text Only (T) | 0003921N3  | RN0100235240000                        | 317475 0000000V0  |
| 5 | @D222222222203101984First            | Last                  | M                          |   | Set Derguit Pastern         | 0003921N1  | IN0036000205000                        | 100085 0000000N2  |
| 6 | @D333333333Y06081991First            | Last                  | M                          |   | 01D 0000002100              | 00003921N1 | RN0100250230000                        | 255480 00000000Y0 |
| 7 | @D4444444444Y11161989First           | Last                  | M                          |   | 01D 0063201000              | 00003921N3 | IN010000235000                         | 263235 0000000Y2  |
| 8 | @D5555555555Y12021990First           | Last                  | M                          |   | 01D 0000002100              | 00003921N1 | RN0100230210000                        | 347440 00000000V0 |
| 9 |                                      |                       |                            |   |                             |            |                                        |                   |

3. Open **TEG Records** or **Top10 Records** worksheet to view and analyze the data.

| 1.4      | A                                   | B                      | C                                                    | D                                | E                     | F.                     | N                                                       | 0                                                                                                    | P                                           | Q                  | R                               | S                                      | т                                             | U                                                         |
|----------|-------------------------------------|------------------------|------------------------------------------------------|----------------------------------|-----------------------|------------------------|---------------------------------------------------------|----------------------------------------------------------------------------------------------------|---------------------------------------------|--------------------|---------------------------------|----------------------------------------|-----------------------------------------------|-----------------------------------------------------------|
| 1        | DETAIL                              | L RECORD               | (S)                                                  |                                  |                       |                        | 3 /                                                     |                                                                                                    |                                             |                    |                                 |                                        |                                               |                                                           |
| 2 3      | Field #1<br>2                       | Field #2<br>9          | Field #3                                             | Field #4<br>8                    | Field #5<br>30        | Field #6<br>30         | Field #14                                               | Field #15                                                                                                    | Field #16<br>5                              | Field #17<br>6     | Field #18<br>6                  | Field #19<br>6                         | Field #20                                     | Field #21                                                 |
| 4        | Record<br>Code<br>(Must be<br>"@D") | Recipient ID<br>Number | Is the "ID<br>Number"<br>a SSN?<br>Y = Yes<br>N = No | Recipient's<br>DOB<br>(MMDDYYYY) | Recipient's Last Name | Recipient's First Name | Recipient's<br>Residency<br>1 = TX Resident<br>2 = NMSF | Degree-Type<br>being Pursued<br>A = Associate's<br>B = Baccalaureate<br>C = Master's<br>D = Doctoral<br>E = Professional | Filler<br>(Must enter<br>5 blank<br>spaces) | Recipient's<br>EFC | Recipient's TEG<br>Award Amount | Recipient's<br>Tuition<br>Differential | Athletic<br>Scholarship?<br>Y = Yes<br>N = No | Select<br>Service Reg.<br>1 = Yes<br>2 = No<br>3 = Exempt |
| 5        | @D                                  | 123457894              | Y                                                    | 08121975                         | Smith                 | Mary                   | 1                                                       | c                                                                                                    |                                             | 000000             | 336400                          | 011914                                 | N                                             | 3                                                         |
| 6        | @D                                  | 111111111              | Y                                                    | 01031987                         | First                 | Last                   | 0                                                       | 1                                                                                                    | D                                           | 00000              | 021000                          | 000392                                 | 1                                             | N                                                         |
| 7        | @D                                  | 222222222              | Y                                                    | 03101984                         | First                 | Last                   | 0                                                       | 1                                                                                                    | D                                           | 00000              | 010000                          | 000392                                 | 1                                             | N                                                         |
| 8        | @D                                  | 333333333              | Y                                                    | 06081991                         | First                 | Last                   | 0                                                       | 1                                                                                                    | D                                           | 00000              | 021000                          | 000392                                 | 1                                             | N                                                         |
| 9        | @D                                  | 44444444               | Y                                                    | 11161989                         | First                 | Last                   | 0                                                       | 1                                                                                                    | D                                           | 00632              | 010000                          | 000392                                 | 1                                             | N                                                         |
| 10<br>11 | @D                                  | 555555555              | Y                                                    | 12021990                         | First                 | Last                   | 0                                                       | 1                                                                                                    | D                                           | 00000              | 021000                          | 000392                                 | 1                                             | N                                                         |

#### **Correcting TEG and Top 10% Files**

To correct errors identified using the EOY Data Record Reader, institutions only have one option:

- 1. Manually correct the errors in the original **Notepad/Text Fixed-Length** file.
  - Corrections cannot be made on the **TEG Records** or **Top10 Records** excel worksheets. The worksheets in the **EOY Data Record Reader** are only used to view data, and identify errors.

Once updates are made, the file can be resubmitted for processing.

| CONTACT FINAN                                                                                                    | CIAL AID SERVICES                                                                                                    |  |  |  |  |  |  |  |  |
|----------------------------------------------------------------------------------------------------|----------------------------------------------------------------------------------------------------|--|--|--|--|--|--|--|--|
| By phone: (844)-792-2640                                                                                                    |                                                                                                    |  |  |  |  |  |  |  |  |
| By email: <u>CONTACT US.</u>                                                                                                    |                                                                                                    |  |  |  |  |  |  |  |  |
| <ul> <li>Contact Reason - Exemptions/Waiver Programs         <ul> <li>All state exemption and waiver programs including EAE</li> </ul> </li> <li>Contact Reason - Student Loan- School Info Request         <ul> <li>CAL</li> </ul> </li> </ul> | <ul> <li>Contact Reason - State and Federal Grants and Scholarships</li> <li>TEXAS Grant</li> <li>TEOG</li> <li>TEG</li> <li>Top 10%</li> </ul> |  |  |  |  |  |  |  |  |
| <ul><li>BOT</li><li>TASSP</li></ul>                                                                                                    | <ul> <li>Contact Reason - Work-Study Programs</li> <li>TCWS</li> <li>TCWS Mentorship</li> </ul>                                                 |  |  |  |  |  |  |  |  |
| Student Financial Aid Programs Information Website                                                                                                    |                                                                                                    |  |  |  |  |  |  |  |  |
| INSTRUCTIONS MANUALS                                                                                                    |                                                                                                    |  |  |  |  |  |  |  |  |
| TEXAS Grant FY 2017 End-of-Year Report Instructions                                                                                                    | TEXAS Grant FY 2016 Summer Update File Instructions                                                                                             |  |  |  |  |  |  |  |  |
| TEOG FY 2017 End-of-Year Report Instructions                                                                                                    | TEOG FY 2016 Summer Update File Instructions                                                                                                    |  |  |  |  |  |  |  |  |
| TEG FY 2017 End-of-Year Report Instructions                                                                                                    | TEG FY 2016 Summer Update File Instructions                                                                                                    |  |  |  |  |  |  |  |  |
| Top 10% Scholarship FY 2017 End-of-Year Report Instructions                                                                                                    | Top 10% FY 2016 Summer Update File Instructions                                                                                                 |  |  |  |  |  |  |  |  |
| AVAILABLE FORMS                                                                                                    |                                                                                                    |  |  |  |  |  |  |  |  |
| TEXAS Grant, TEOG, TEG, Top 10% Scholarship,                                                                                                    | <u>Return of Funds Form</u>                                                                                                    |  |  |  |  |  |  |  |  |
| CAL                                                                                                    | ENDAR                                                                                                    |  |  |  |  |  |  |  |  |
| Instituti                                                                                                    | onal Calendar                                                                                                    |  |  |  |  |  |  |  |  |